## **RAPPORTERA FEL**

## Steg 1(3)

- 1. Starta bokningen
- 2. I Bokningsvyn

Klicka på knappen för problemrapporter

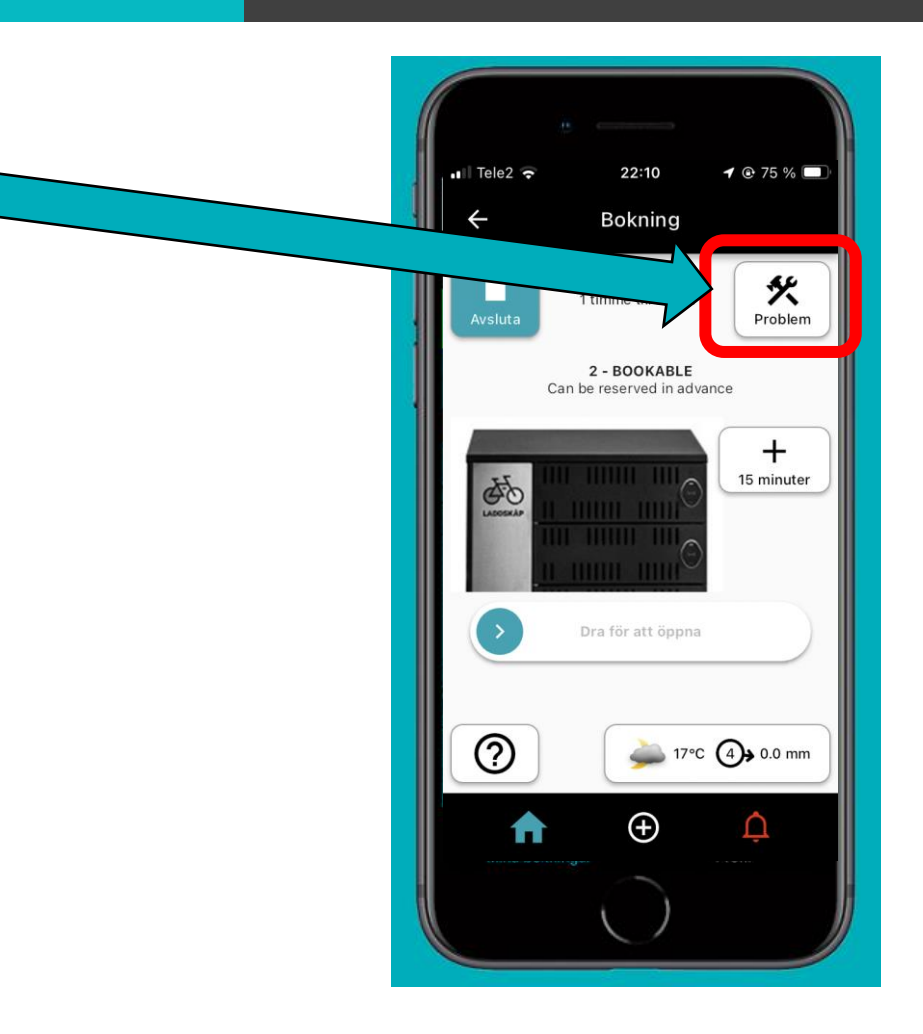

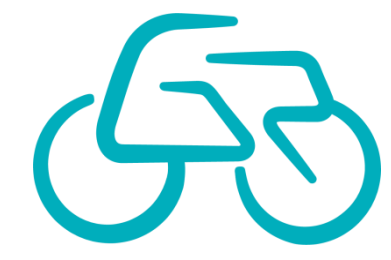

## **RAPPORTERA FEL**

# Steg 2(3)

#### 3. Sidan visar kända fel

- Om det finns fel visar punkten beskrivningen felets allvarlighet:
  - Fungerar inte. Skall inte användas.
  - Fungerar och kan användas
- Om ett fel är rapporterat sedan tidigare.
  Gör inte en ny felrapport.
  Administratören får felrapporter direkt och de hanteras vid nästa servicetillfälle.
- I botten på sidan finns en länk till hjälpen Innan du rapporterar ett nytt problem.
   Kontrollera hjälpen för information om hur användningen går till.

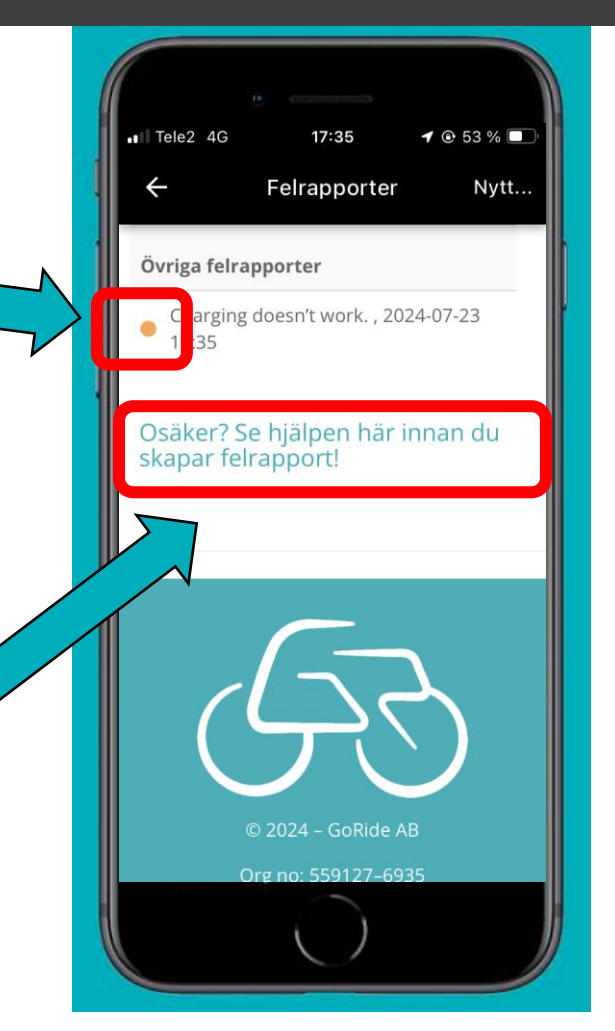

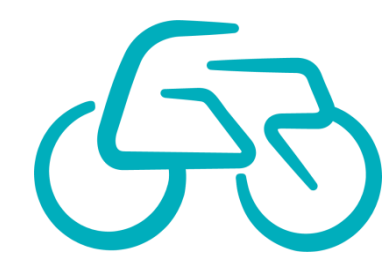

## **RAPPORTERA FEL**

- 5. Klicka på Nytt... för att skapa en ny felrapport
- 6. Fyll i formuläret och skicka in felrapporten.

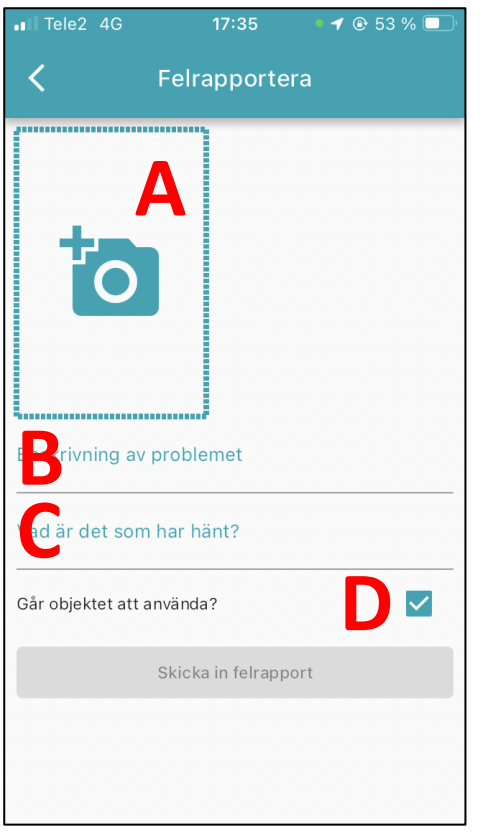

- A. Ta en eller flera bilder som visar felet.
  Klicka i rutan och ta sedan en bild.
- B. Beskriv felet. Vad som är trasigt
- C. Beskriv vad som hände.
- D. Ange om objektet går/inte går att använda med tanke på felet.

NOTERA. Om du anger att objektet inte går att använda hindras andra användare att boka objektet till dess felet är åtgärdat.

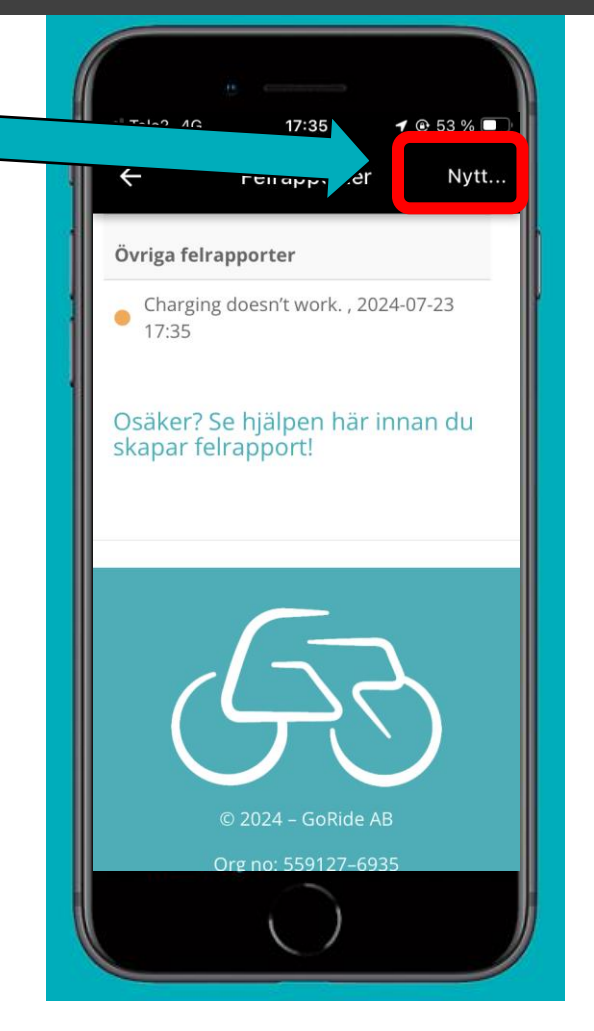

**Steg 3(3)** 

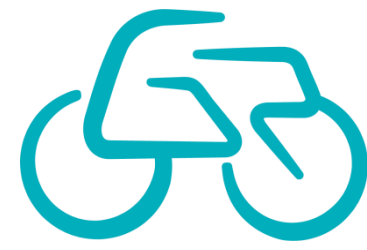